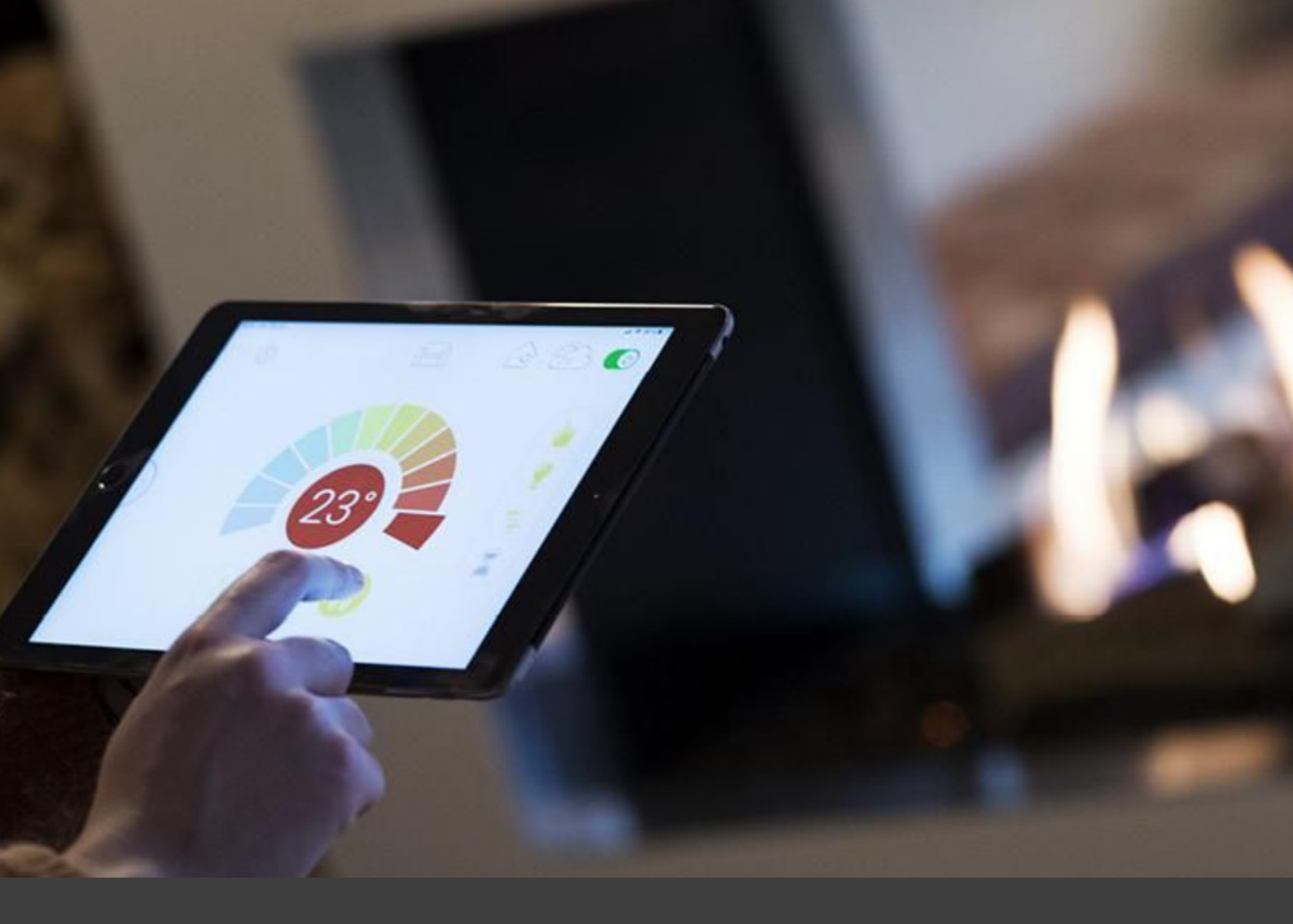

# WIFI

Revisie:1 Datum: 01-01-2025

# INHOUD

#### **AANSLUITING VAN DE MYFIRE WI-FI-BOX**

Als u meer wilt gebruiken dan de meegeleverde afstandsbediening, kunnen onze gashaarden ook op afstand worden bediend via een app op een smartphone of tablet. Hiervoor moet u een MyFire Wi-Fi-box aansluiten.

Om de MyFire Wi-Fi-box aan te sluiten op de ontvanger, die zich achter het inspectierooster bevindt, moet u de kleine stekker van de Wi-Fi-kabel aansluiten op de ingang gemarkeerd met "SI".

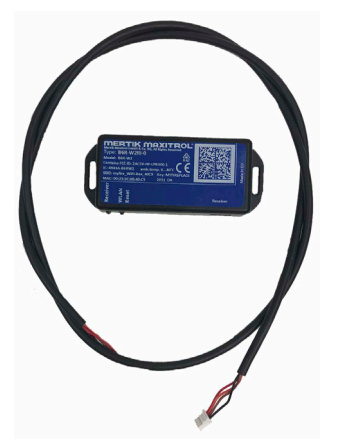

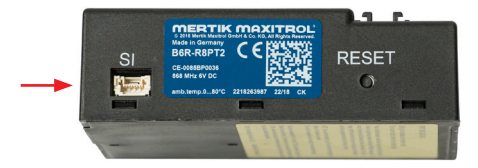

LET OP! De Wi-Fi-box werkt alleen op het lokale netwerk. Dit betekent dat de haard niet op afstand kan worden bediend wanneer u zich buiten het thuisnetwerk bevindt.

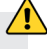

Tik ergens op het scherm om de app te starten

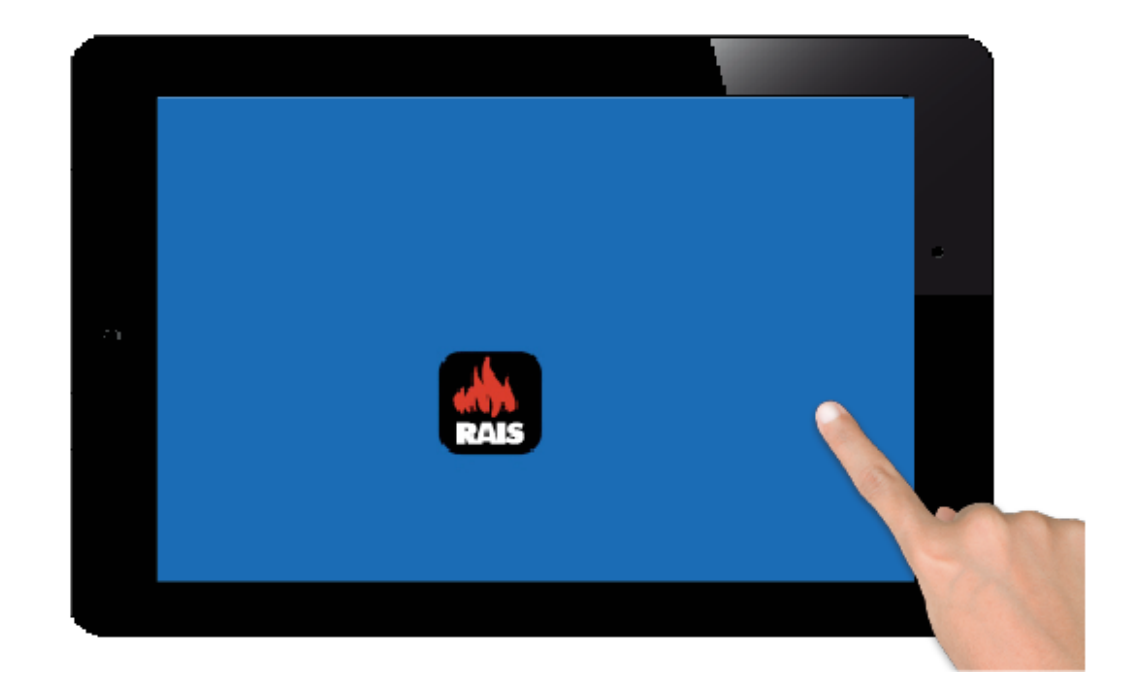

- 1. Kies taal
- 2. Kies temperatuur
- Kies temperatual
   Kies 12 of 24 uur
   Druk op "Next" om door te gaan

| English | Deutsch      | Français   | Nederlands | Español | Italiar | 10 |
|---------|--------------|------------|------------|---------|---------|----|
| TEMPER  | RATURE ANI   | D TIME SET | TINGS      |         |         |    |
| Tempe   | rature scale |            |            |         | °F      | °C |
| 12/24   | Hour         |            |            |         | 12      | 24 |

Je moet je registreren om in te kunnen loggen. Als je je al hebt geregistreerd, kun je direct naar inloggen gaan. Registratie hoeft maar één keer te worden gedaan.

| onditions |            |
|-----------|------------|
|           |            |
|           | conditions |

1. Vul je gegevens in.

R

- 2. Maak een wachtwoord van minimaal 8 tekens.
- 3. Bevestig het wachtwoord.
- 4. Accepteer de "Algemene voorwaarden". Druk op "Registreren".

| You must register be<br>If you have already re | fore logging in.<br>egistered go directly to log | gin.             |   | Register |  |
|------------------------------------------------|--------------------------------------------------|------------------|---|----------|--|
| Registration is one ti                         | me only.                                         | _                |   |          |  |
| LOGIN                                          |                                                  |                  |   |          |  |
| E-mail:                                        |                                                  |                  |   |          |  |
| Password:                                      |                                                  |                  |   |          |  |
| To log in y                                    | ou must accept the <mark>Ter</mark>              | ms and Condition | S |          |  |
| Formation                                      | aceword                                          | Rao              | k | Login    |  |

1. Druk op "OK"

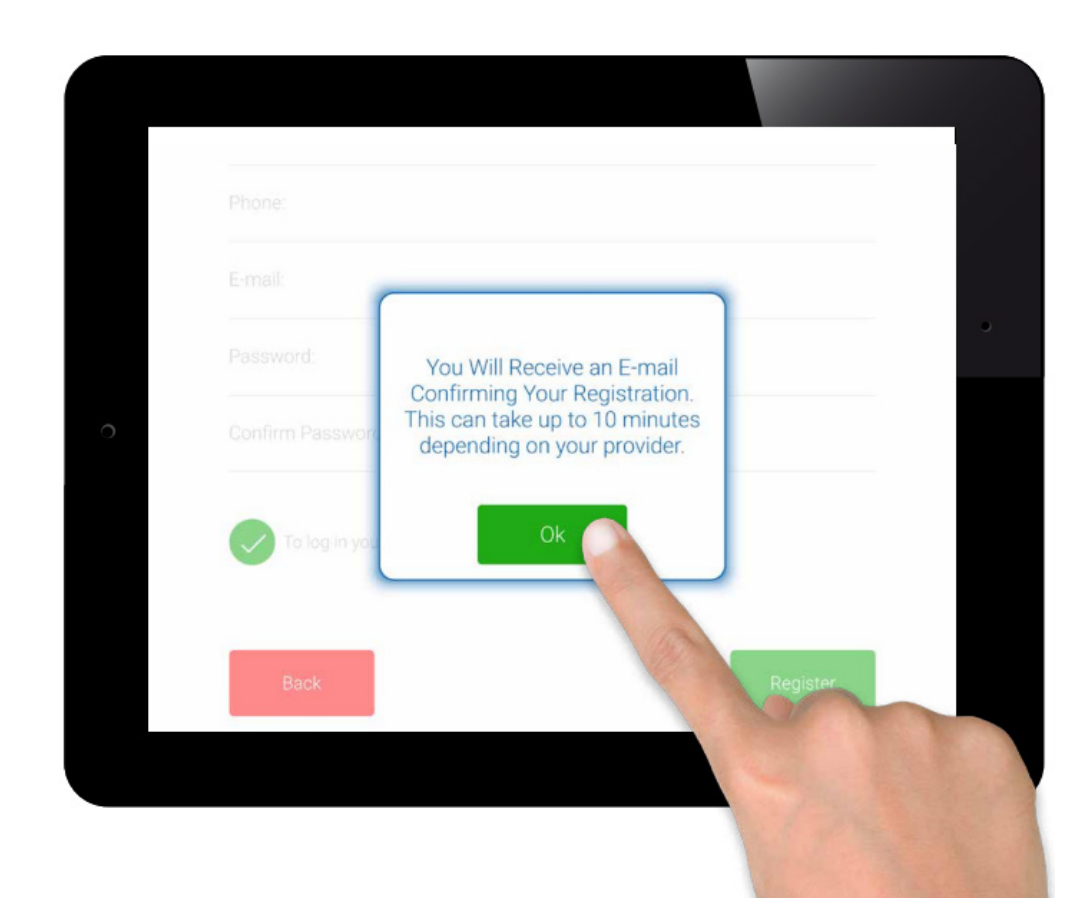

Klik op de link die je in je e-mail hebt ontvangen. De e-mail kan in de spam belanden.

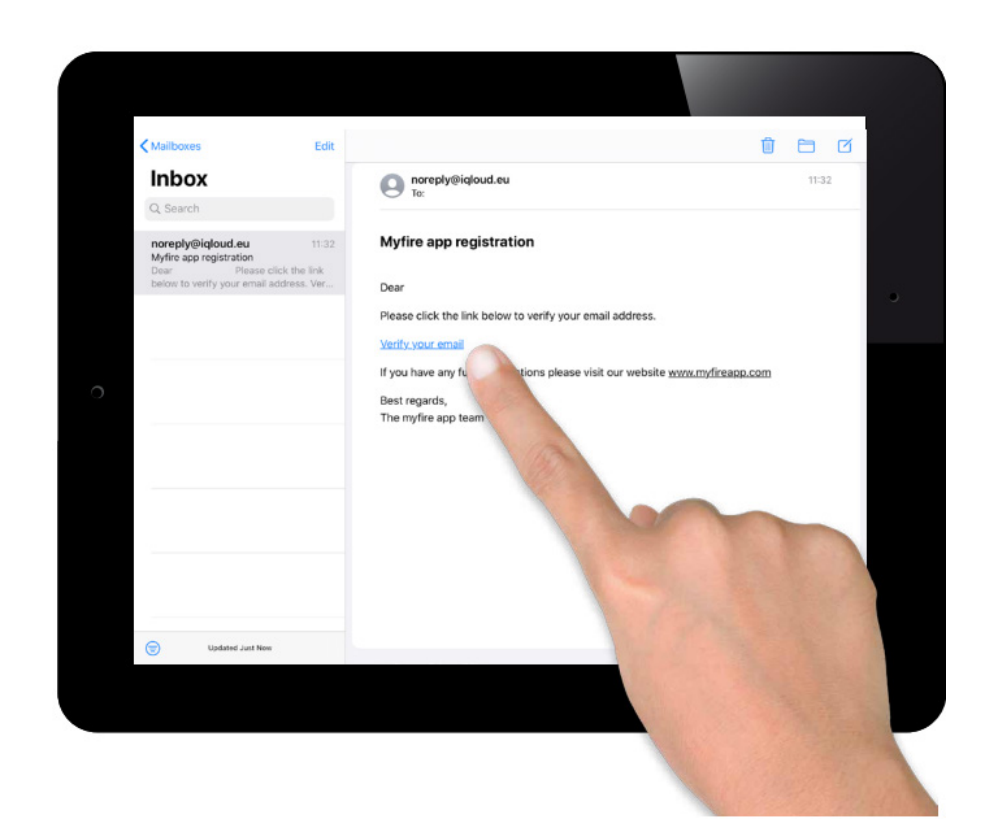

Er wordt een bevestigingsbericht weergegeven dat aangeeft dat je de myfire-app succesvol hebt geregistreerd.

Druk op "Return to App".

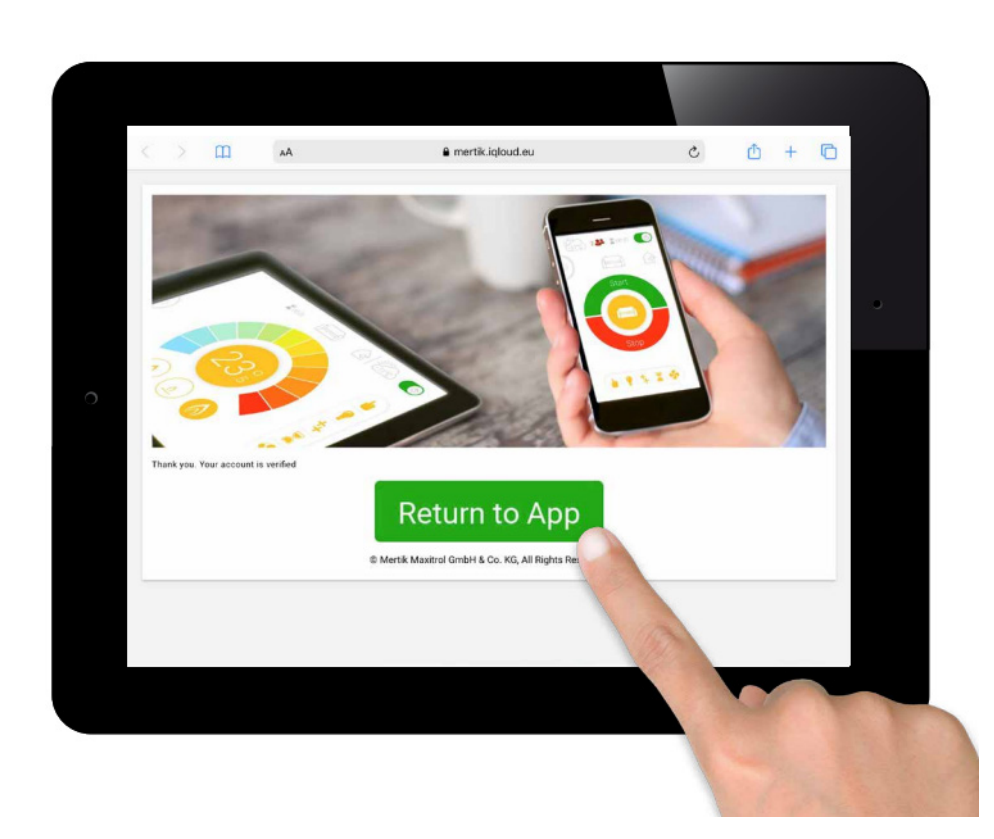

- Vul je e-mail in.
   Voer je persoonlijke code in.
   Accepteer de "Algemene voorwaarden".
   Druk op "Inloggen".

| Registration is one time only.                       |              | Register |
|------------------------------------------------------|--------------|----------|
| LOGIN                                                |              |          |
| E-mail:                                              |              |          |
| Password:                                            |              |          |
| To log in you must accept the <b><u>Terms an</u></b> | d Conditions |          |
| Forgot password                                      | Back         | Login    |

R

Druk op het plus-icoon

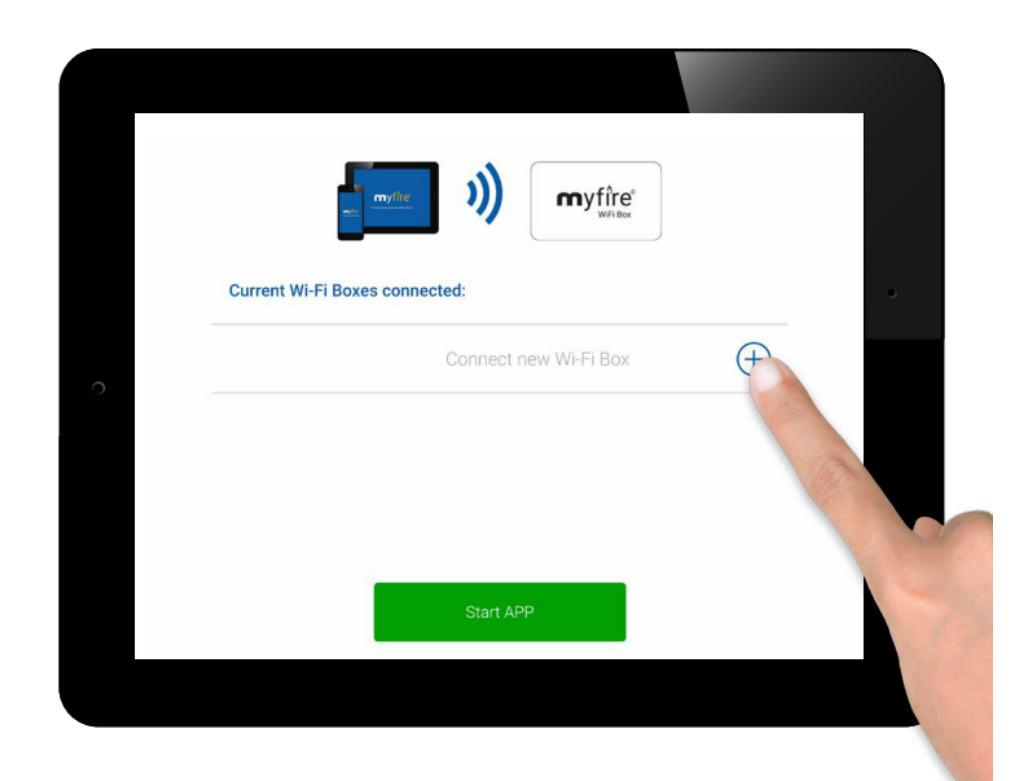

Verbind de MYFIRE WiFi-box met de WiFi-router.

Vul de code voor je WiFi-router in.

Druk op "Connect".

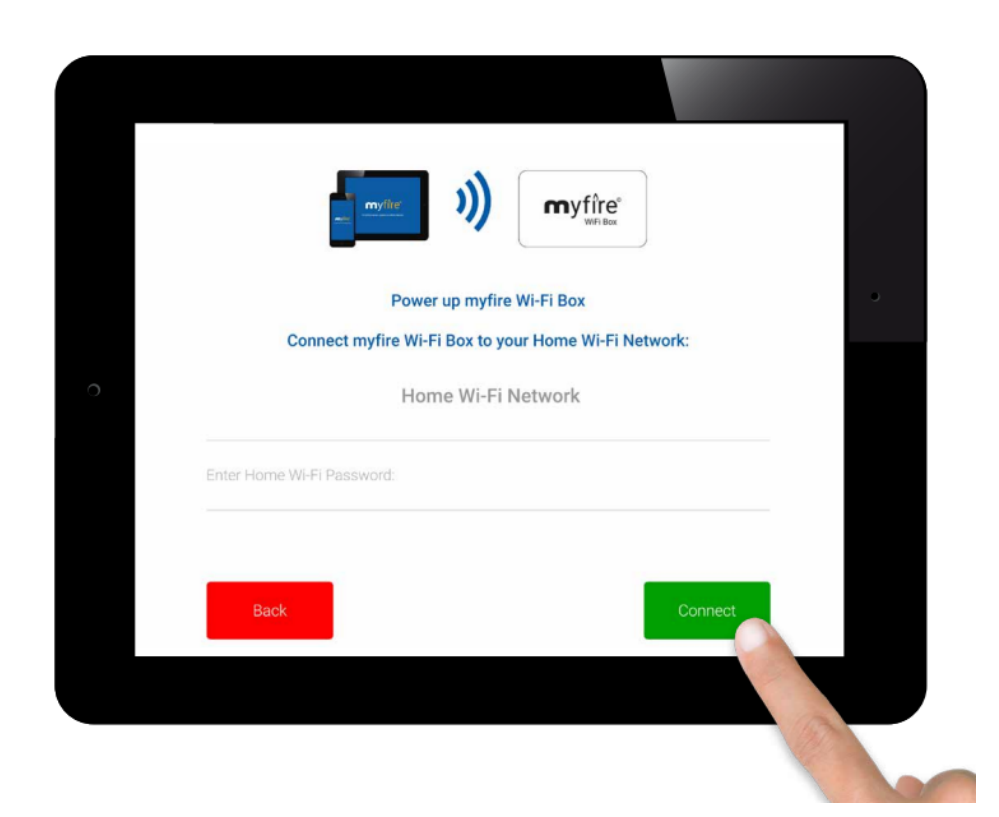

Verbinding proces.

Het verbindingsproces kan enige tijd duren.

Zodra de verbinding tot stand is gebracht, verlaat de MYFIRE WiFi-box de Access Point-modus en is vervolgens verbonden met je WiFi.

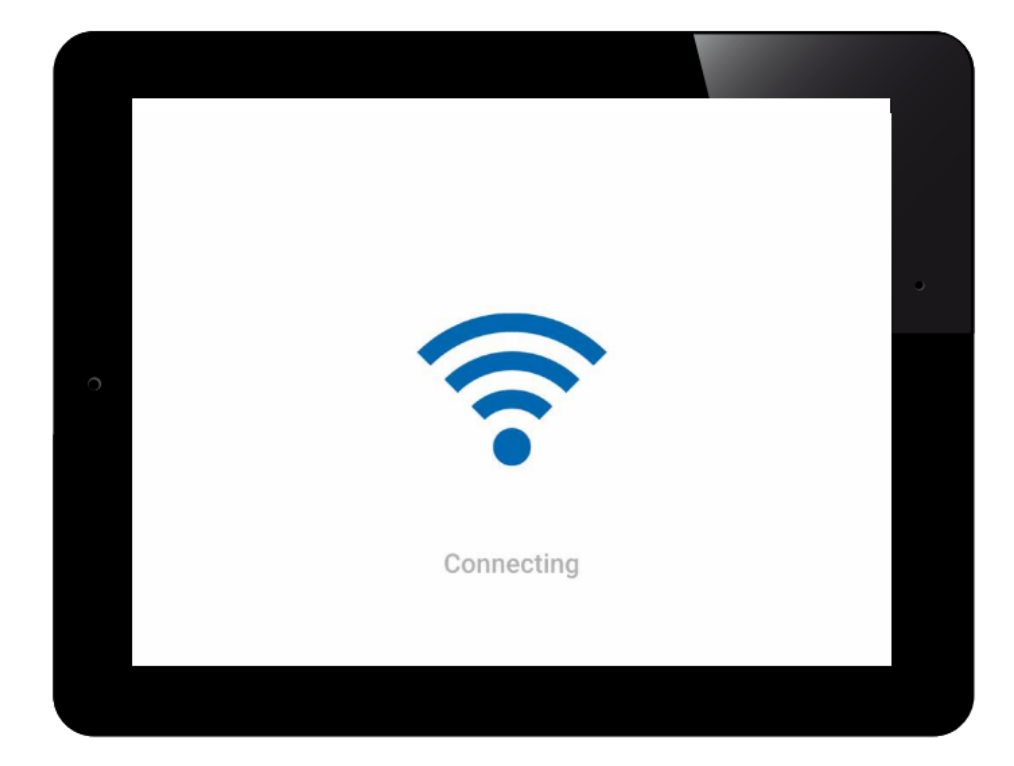

#### GASOPENSTELLING

De app maakt het mogelijk om je haard in te stellen op basis van het icoon of de haard een unieke naam te geven. Vergeet niet op het vinkje te klikken om de naam te accepteren.

Als je haard is uitgerust met verlichting, dubbele brander, enz., kunnen deze worden geselecteerd tijdens de setup.

| FIRM FIREPLACE SETTINGS No Name eplace name: No Name on                                                                                                    |                 | रिय         |         |   |
|----------------------------------------------------------------------------------------------------|-----------------|-------------|---------|---|
| No Name         eplace name:       No Name         on       Image: Image: Im | ONFIRM FIREPLA  | CE SETTINGS |         |   |
| eplace name: No Name (                                                                                                    | No Na           | me          |         |   |
|                                                                                                    | Fireplace name: | No Name     |         | 0 |
|                                                                                                    | lcon            |             |         |   |
| D 1 RGB Order                                                                                                    | LED 1           | RGB Order   | $\odot$ |   |
| D 2 RGB Order                                                                                                    | LED 2           | RGB Order   | $\odot$ |   |

# GASOPENSTELLING

Druk op "Synchroniseren" wanneer alles naar wens is ingevuld.

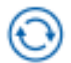

Druk vervolgens op "Finish".

| (j)             |                     |
|-----------------|---------------------|
| Signal strength | ••••                |
| Wi-Fi Box       | 0.78 / 88.p131 / 05 |
| Receiver        | b8.44 / 40.2c       |
| Handset         |                     |

## GASOPENSTELLING

R

Gefeliciteerd! Je gasopen is nu klaar voor gebruik.

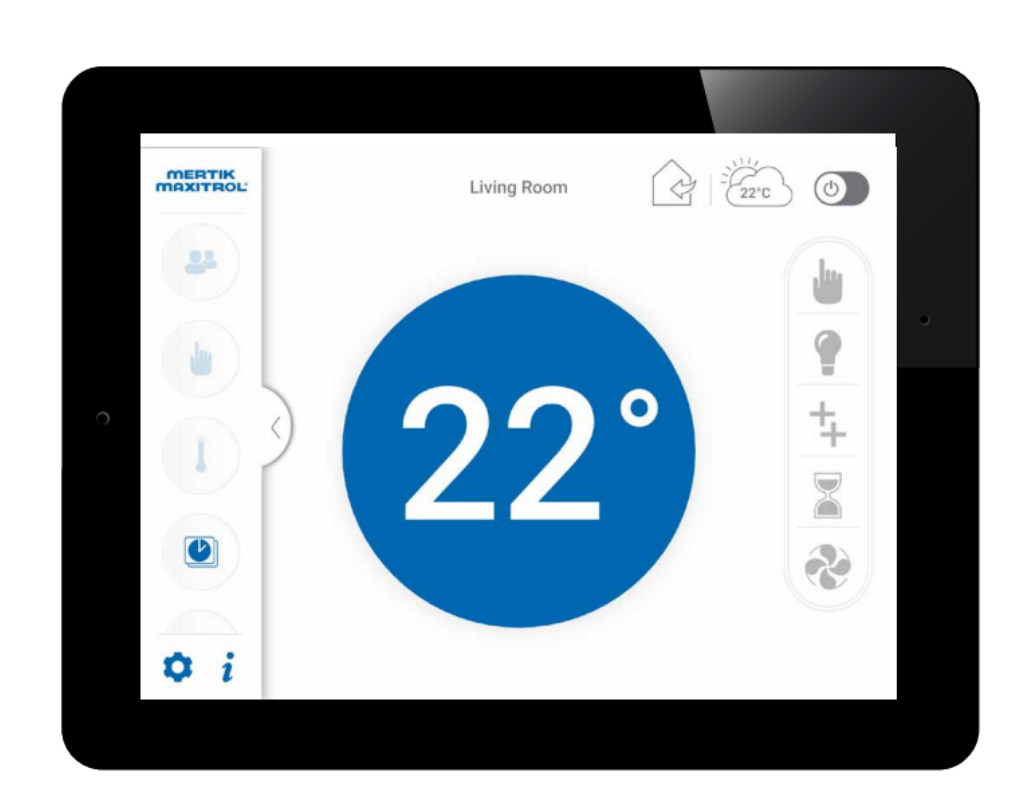

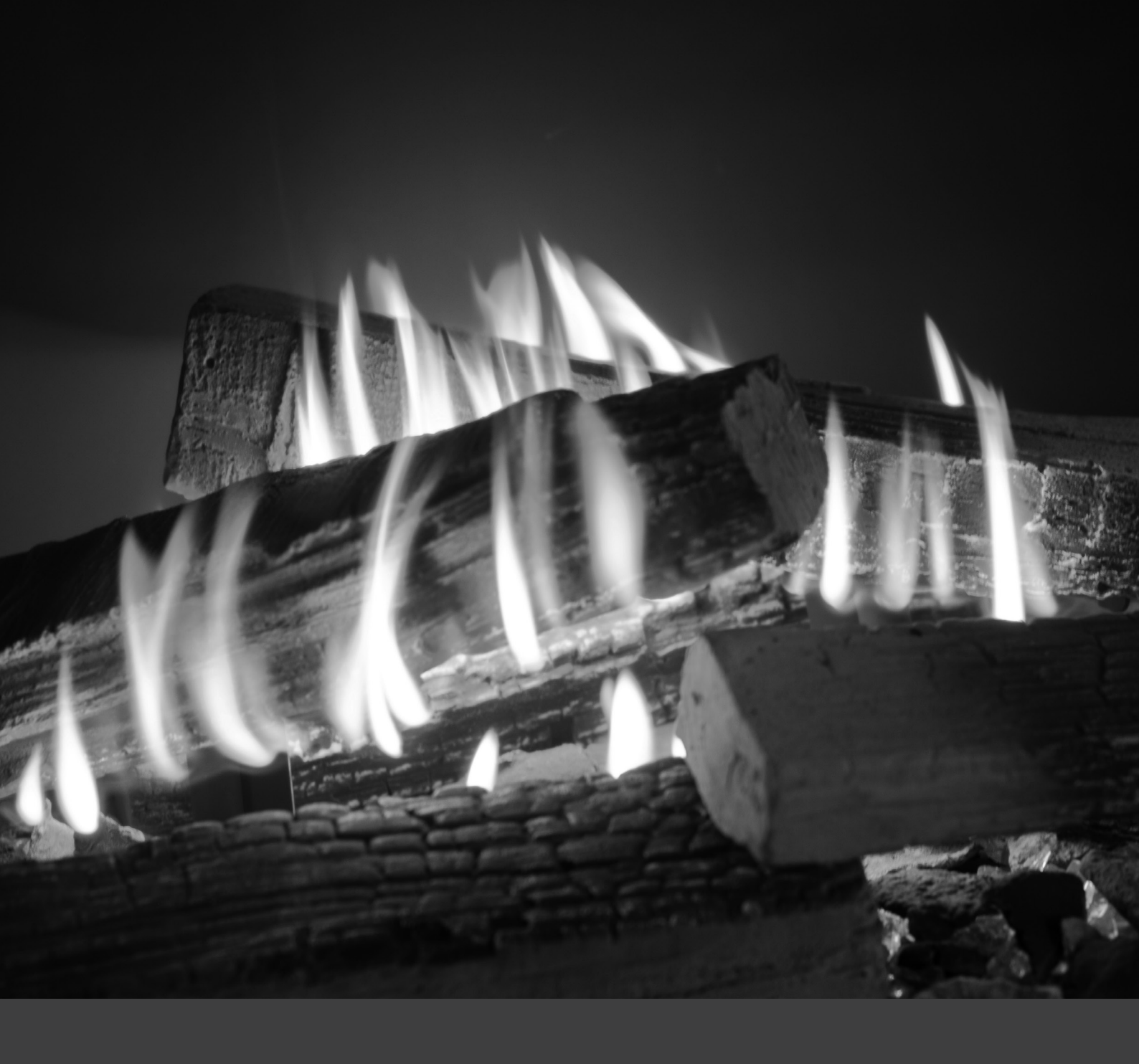

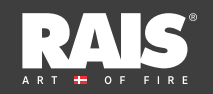

RAIS A/S Industrivej 20 9900 Frederikshavn Danemark www.rais.com

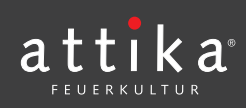

ATTIKA FEUER AG Brunnmatt 16 CH-6330 Cham Suisse www.attika.ch